## How to Create a Discharge Summary

## Creating a Discharge Summary

You will find a link to the **Discharge Summary** screen on the PowerChart toolbar:

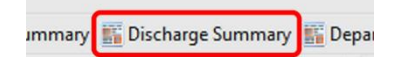

1. Click the drop down arrow and choose your ward. The next time you open Discharge Summary this ward will open automatically.

| Discharge Summaries            |                                         |
|--------------------------------|-----------------------------------------|
| 👫 🗎   📥   🔍 🥄   100% 🛛 🕶 💧     |                                         |
|                                |                                         |
| Discharge Summaries            |                                         |
| FHDUMMY                        | <ul> <li>✓ Search</li> </ul>            |
| Search for Patient MRN or Name | Last Updated : Thu Apr 12 2018 08:29:56 |

The list of patients on that ward is displayed with the status of their medications for discharge in the red column, and their discharge summary in the column:

| ischarge Summaries                      | 1004             |                |         |                   |                   |                     |             | [□] Full screen | 🛱 Print | 0   |
|-----------------------------------------|------------------|----------------|---------|-------------------|-------------------|---------------------|-------------|-----------------|---------|-----|
| 1 1 1 1 1 1 1 1 1 1 1 1 1 1 1 1 1 1 1 1 |                  |                |         |                   |                   |                     |             |                 |         |     |
| Discharge Summaries                     | ;                |                |         |                   |                   |                     |             |                 |         |     |
| FHDUMMY                                 |                  |                |         | ✓ Search          |                   |                     |             |                 |         |     |
| Search for Patient MRN or Na            | ime              |                |         | Last Updated :    | Thu Apr 12 2018 ( | 8:29:56             |             |                 |         |     |
| Patient                                 | Service          | Discharged     | Meds    | 2 S Updt          | Creator           | Updated             | Status      | Action          | 3       |     |
| ZZZTEST, SWITCH<br>91042094             | Neurology        | 05/04/18 09:15 | Convert | 06/04/18 02:05:59 |                   |                     | Not Started | Create          | D       |     |
| ZZZTESTING, PAULA<br>91173855           | Gastroenterology |                | Edit    | 12/03/18 17:12:18 | Carol Millar      | 12/04/2018 08:29:45 | Draft       | Edit            |         | iew |
| ZZZTESTING, CARDIO<br>91369101          | Gastroenterology |                | Edit    | 12/04/18 05:20:22 |                   |                     | Not Started | Create          |         |     |

There are several things you can do from this screen:

2. Meds - convert will take you to the patient's Medications list. Select all the medications to be continued at discharge (use SHIFT click to select consecutive drugs, and/or CONTROL click to select individual drugs from the list) then RIGHT click to select Convert to Prescription :

| Display: All Active Medications                               |                                     |                                                                                                    |
|---------------------------------------------------------------|-------------------------------------|----------------------------------------------------------------------------------------------------|
| Order Name                                                    | Details                             |                                                                                                    |
| △ Active                                                      |                                     |                                                                                                    |
| Aspirin                                                       | DOSE: 75 mg, Dispersible Tablet     | , oral, DAILY after breakfast, Start date 03/Jan/23 08:00:00 GMT, 02/Jan/23 19:08:00 GMT                                         |
| Atorvastatin                                                  | Renew                               | HT, Start date 02/Jan/23 22:00:00 GMT, 02/Jan/23 19:11:00 GMT                                                                    |
| Glyceryl trinitrate (Glyceryl trinitrate spray 400 micrograms | Modify                              | sublingual, As required, PRN, chest pain, Start date 02/Jan/23 19:10:00 GMT                                                      |
| Lansoprazole                                                  | Com                                 | Y, Indication: DAPT, Start date 03/Jan/23 07:00:00 GMT                                                                           |
| Octenidine topical (Octenisan Wash Lotion)                    | Сору                                | pical, NOON, Add octenisan to a wet cloth and apply to the hair/body undiluted with a contact time of ONE minute before rinsing. |
| Prasugrel                                                     | Cancel/Reorder                      | Start date 03/Jan/23 07:00:00 GMT, 02/Jan/23 19:10:00 GMT                                                                        |
| Ramipril                                                      | Suspend                             | Y, Start date 03/Jan/23 0/:00:00 GMT, 02/Jan/23 19:11:00 GMT                                                                     |
|                                                               | Activate                            |                                                                                                    |
|                                                               | Complete                            |                                                                                                    |
|                                                               | Cancel/DC                           |                                                                                                    |
|                                                               | Void                                |                                                                                                    |
|                                                               | Convert to Prescription             |                                                                                                    |
|                                                               | Add/Modify Adherence                |                                                                                                    |
|                                                               | Print >                             |                                                                                                    |
|                                                               | Advanced Filters                    |                                                                                                    |
|                                                               | Disable Order Information Hyperlink |                                                                                                    |

Complete the missing details (these will be applied to all the drugs you selected), and click Orders For Signature, check and then sign. You can change the list later from the **Discharge Summary** screen by clicking **Meds** - tott.

**3.** Action - Create to start the Discharge Summary. Choose Discharge Summary as the Letter Type, and click Create :

| New Letter        |                                    |                 |
|-------------------|------------------------------------|-----------------|
| Encounter         | Accident And Emergency - Emergency | De              |
| Department        | Accident and Emergency             | $\mathbf{\vee}$ |
| Clinic (optional) | None                               | $\checkmark$    |
| Letter Type       | Discharge Summary                  |                 |
| Primary Recipient | Patient's GP                       | $\mathbf{\vee}$ |
|                   | C                                  | reate           |

When you have finished, clickSign and SendThe letter will not be sent until the patienthas been discharged from the ward, so if things change before then, you can go back intoAction -Edtthe letter from the Discharge Summary screen. If you know you haven'tfinished, clickSave as Draftto prevent an incomplete summary being sent in error.

- **4.** Action from the Discharge Summary screen to change or continue a discharge summary that has already been started by you or another member of the team.
- 5. Once the letter is completed, click Sign and Send and a copy can be printed for the patient if necessary.